### **Applications Mobiles GPS**

## De la carte papier au circuit sur smartphone pour se guider en balade

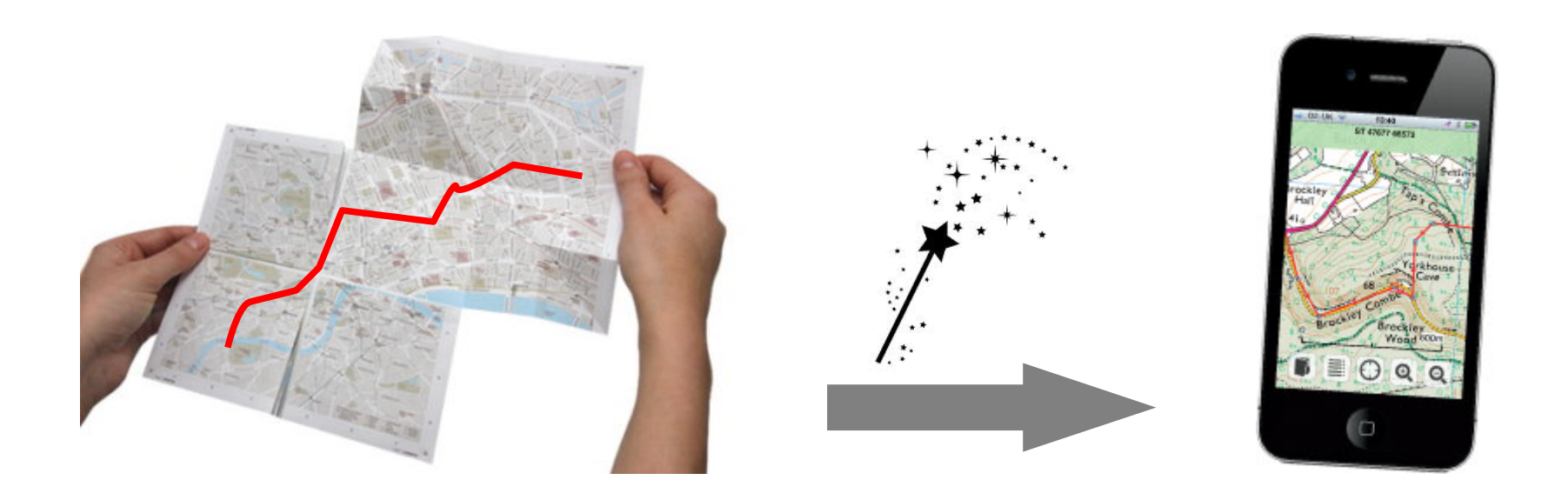

François Losfeld, présentation Trébi du 17/11/2015, mis à jour le 11/06/2017

### Introduction

J'ai souvent l'occasion de guider des sorties vélo du dimanche ... mais parfois je n'ai pas le temps de faire une reconnaissance avant.

Pour les sorties de septembre et octobre, j'ai utilisé une application mobile pour me guider.

C'est sur la base de cette modeste expérience que j'ai présenté le 17 novembre les deux outils que j'avais mis en œuvre : ViewRanger et OsmAnd.

François

### Principe général

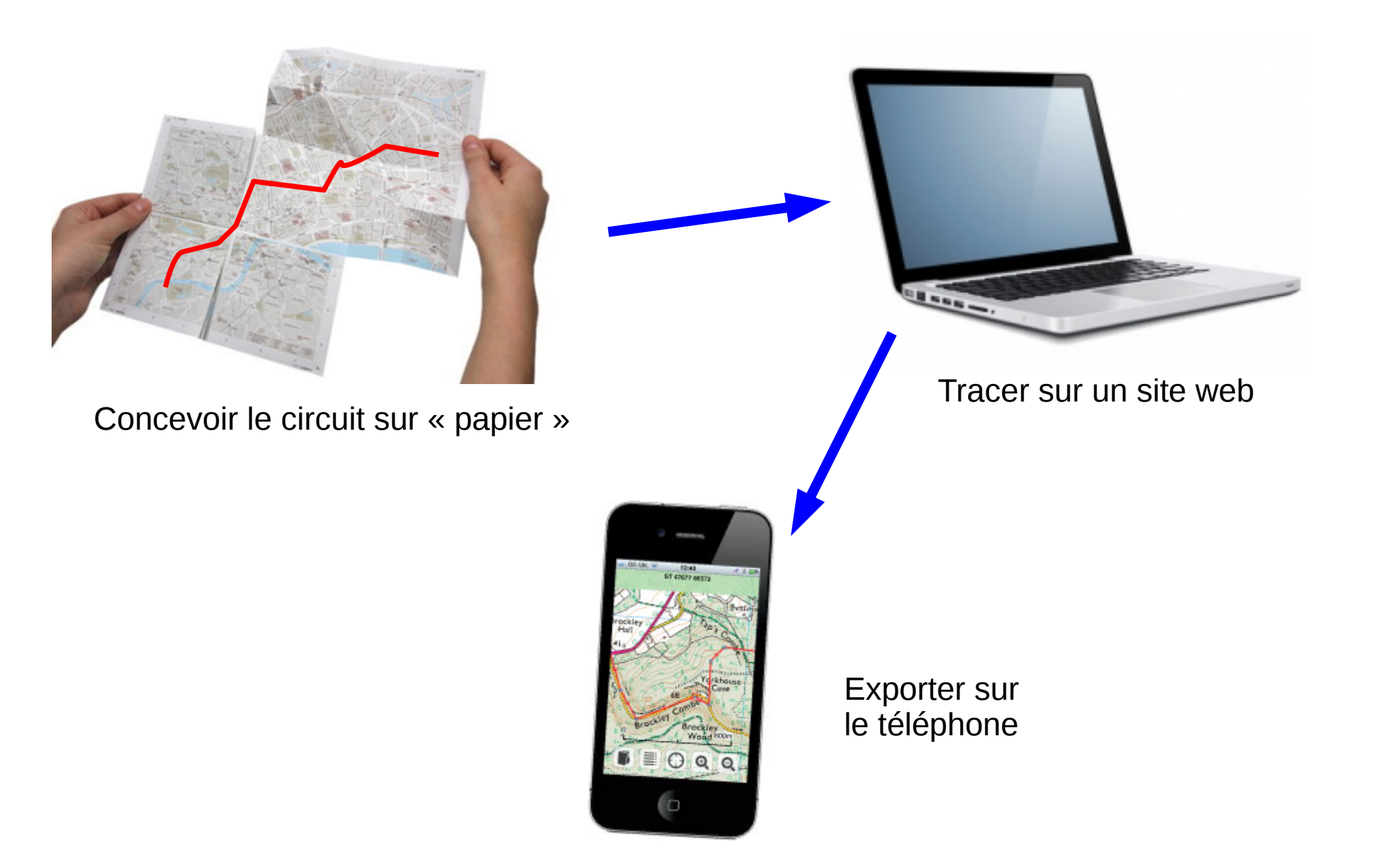

### Guidage ou pas guidage ?

Dans le cadre de simples balades, le besoin principal n'est pas d'être guidé façon GPS de voiture « dans 100 m tournez à droite », mais de :

- voir la carte
- être localisé sur la carte
- voir le tracé que l'on souhaite suivre

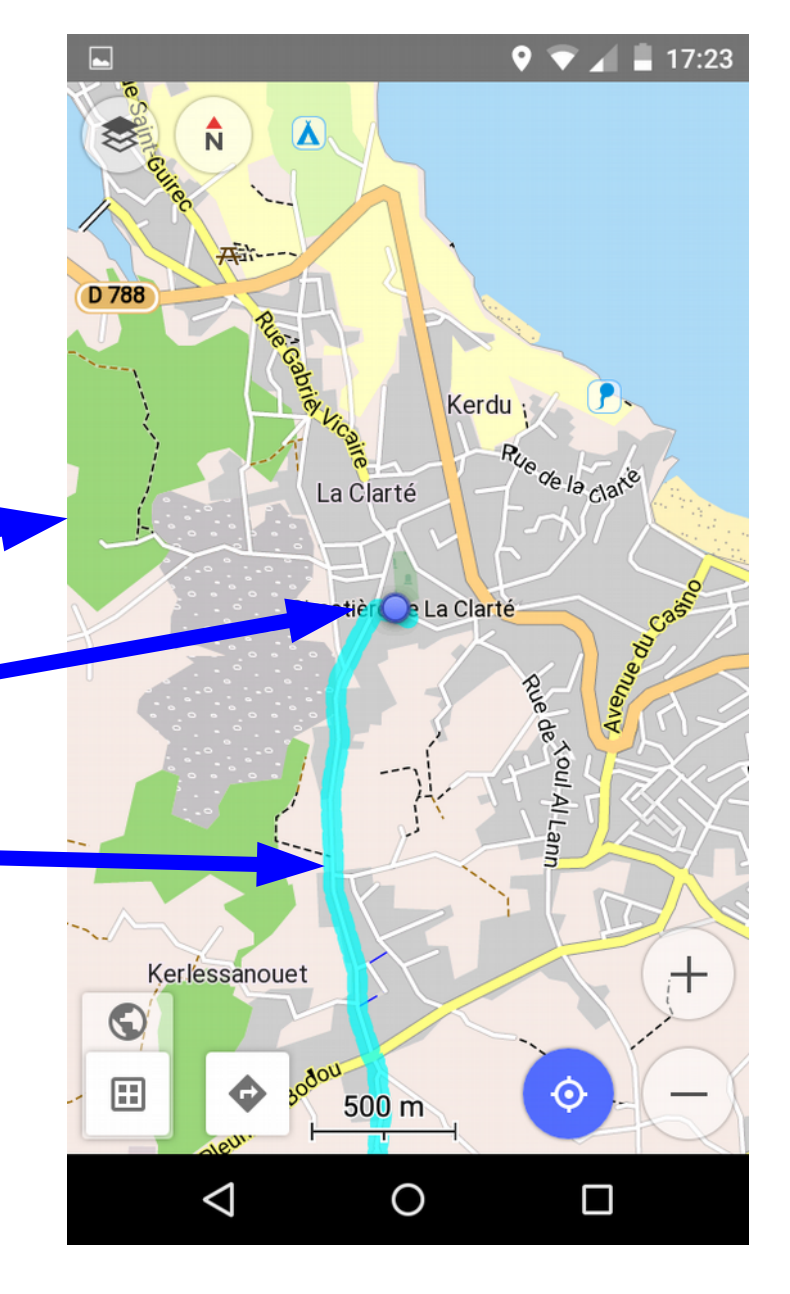

# ViewRanger

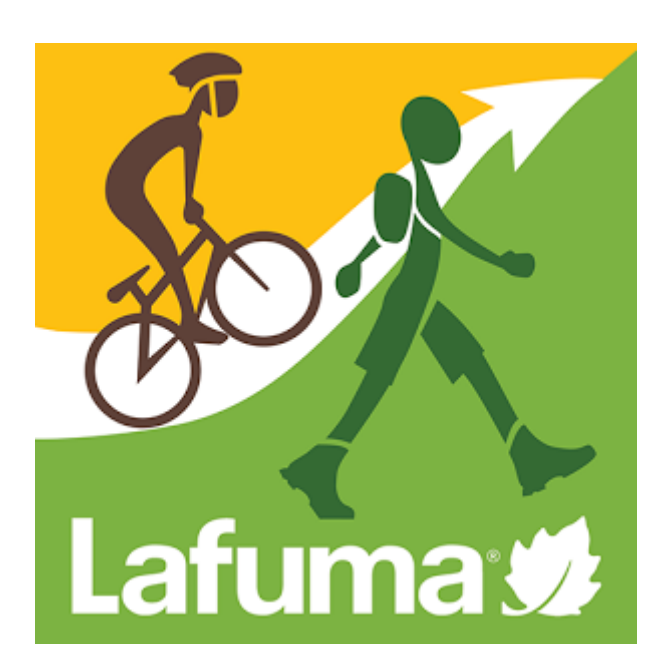

### ViewRanger – solution tout-en-un

- Un site web : http://my.viewranger.com
- Une application mobile associée
- Une synchronisation entre les deux
- Notion de compte où l'on retrouve tous ses circuits : ceux qu'on a créé, ceux « achetés »

### ViewRanger – éditeur sur le web

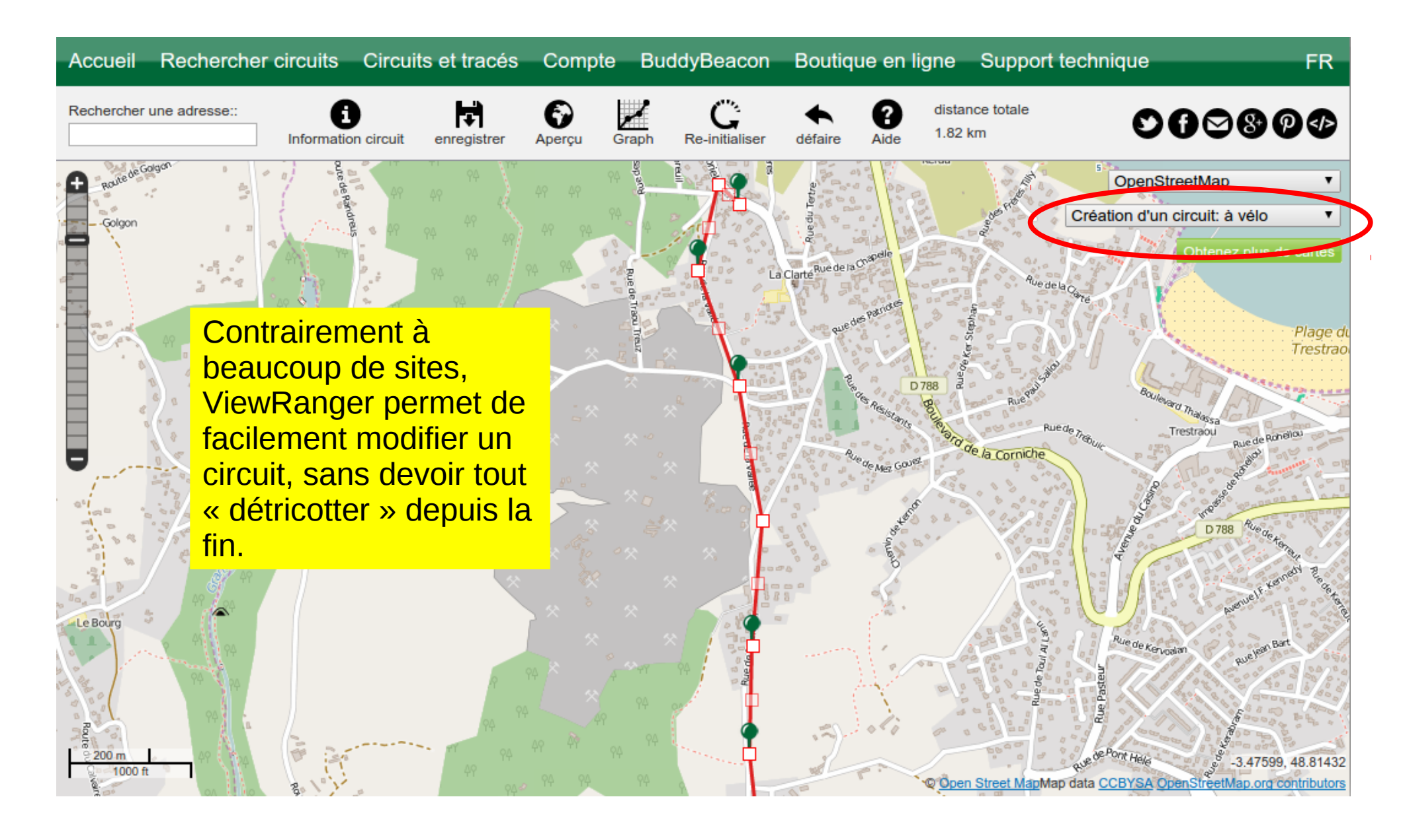

### ViewRanger – tracer le circuit

- Se connecter / créer un compte
- Menu:
  Circuits et tracés
  Compte BuddyBeacon B
  Créer
  Créer un circuit à partir de rien Créer un circuit à partir d'un GPX Créer un circuit à partir d'un tracé enregistré
- Sélectionner « Création d'un circuit : à vélo », pour activer le suivi des routes

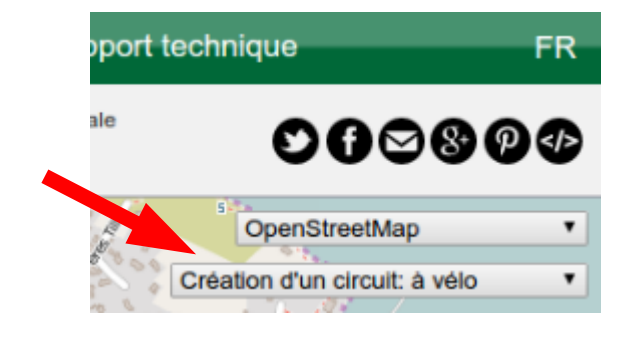

• Double cliquer pour commencer à tracer

### ViewRanger – envoi vers le mobile

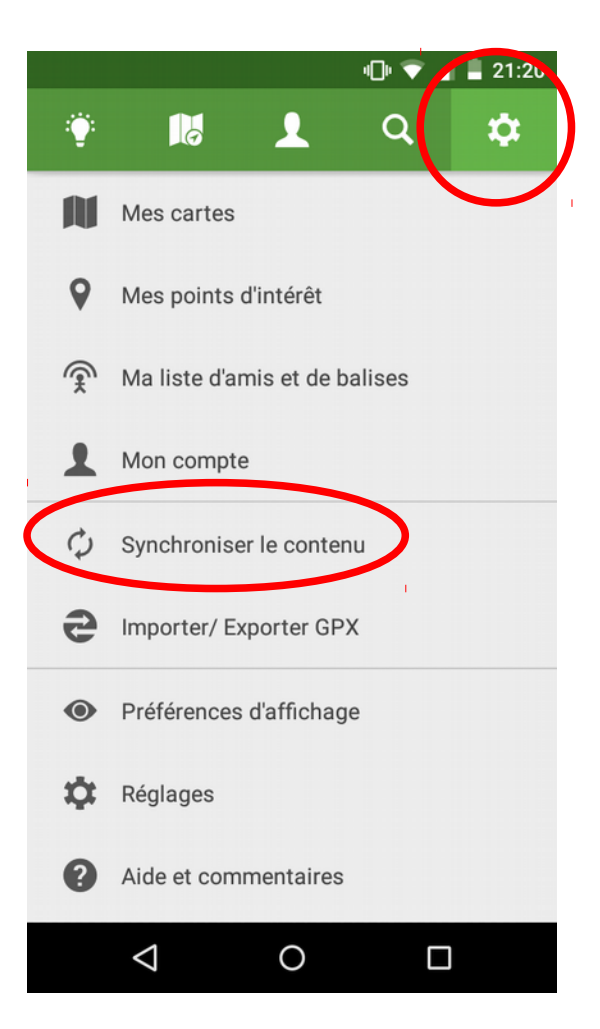

1 : synchroniser

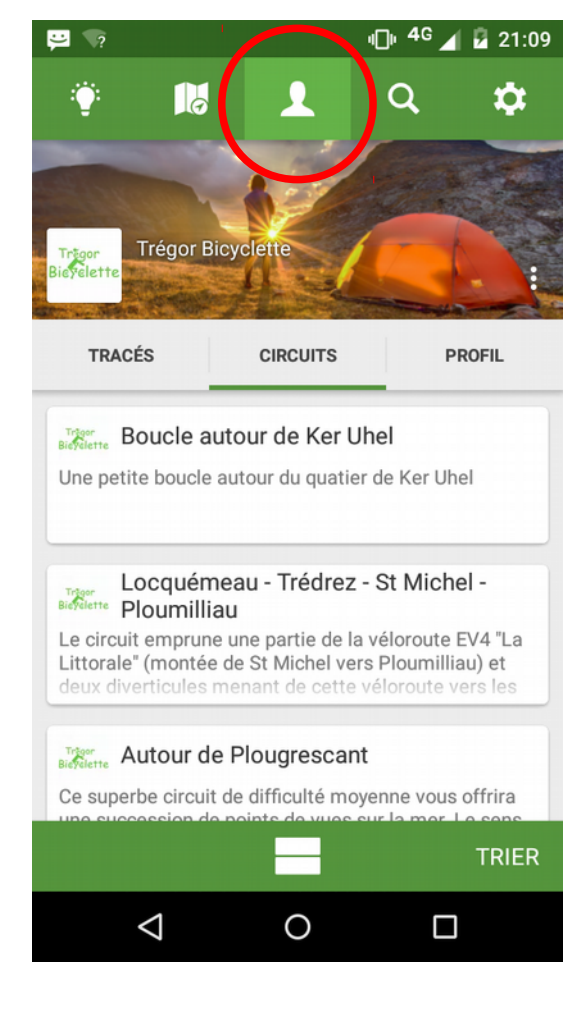

2 : sélectionner

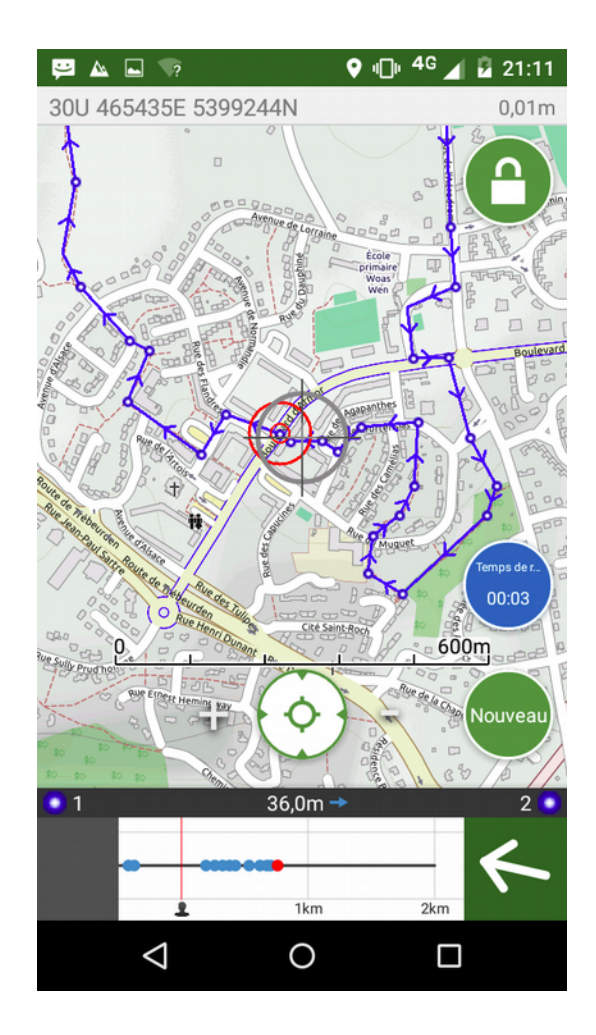

3 : ça y est !

### ViewRanger – autre fonctions

- Enregistrer un trajet
- Possibilité d'enregistrer en local des cartes, par paquets de « tuiles »
- Option cartes IGN (payant)
- Export GPX (depuis site web), uniquement pour les circuits qu'on a créé :

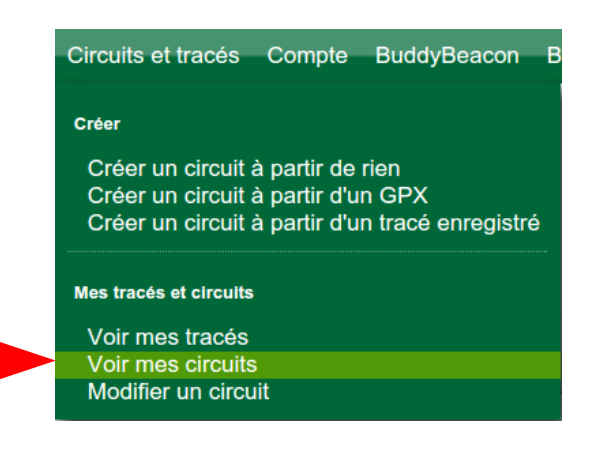

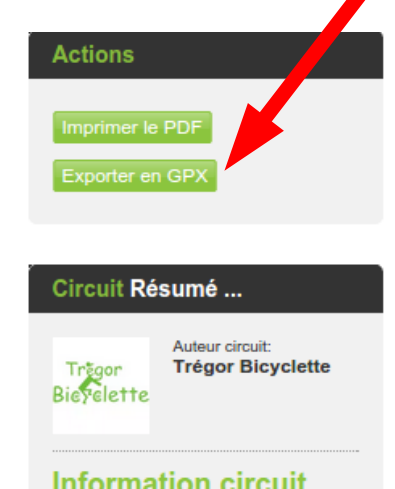

#### 🕺 Boucle autour de Ker Uhel

Une petite boucle autour du quatier de Ker Uhel

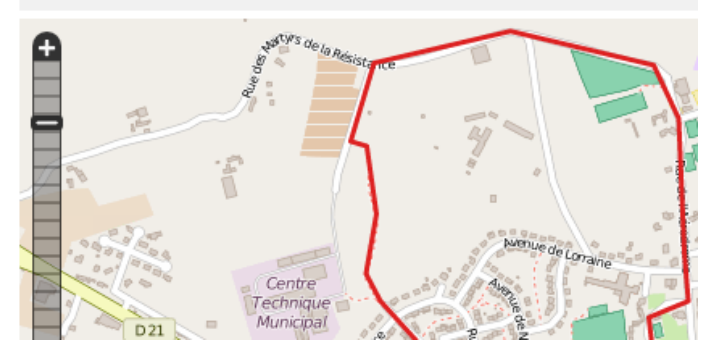

## OsmAnd

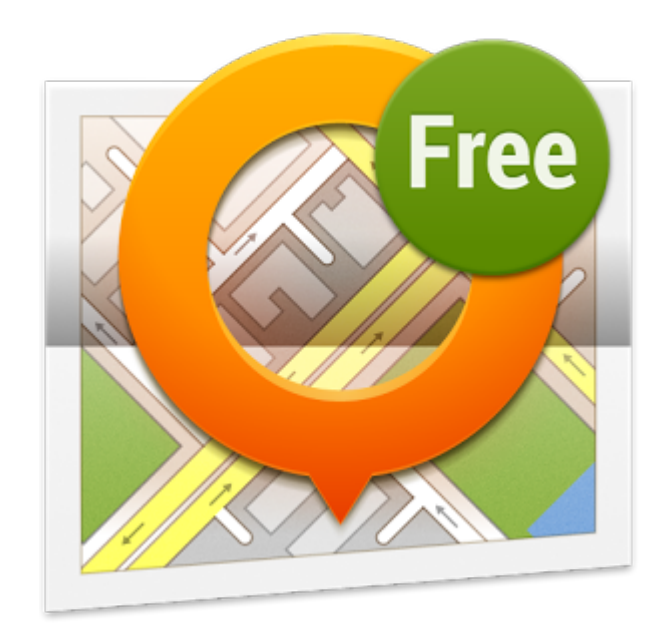

### OsmAnd – le fichier GPX

• Contrairement à ViewRanger, OsmAnd est juste application mobile (Android et iOS).

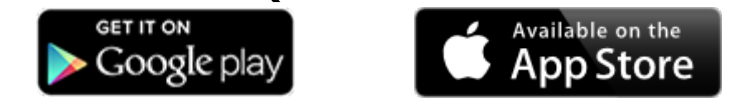

- Il faut utiliser **un fichier GPX** créé par ailleurs :
  - ViewRanger
  - Gmap-pedometer
  - http://www.gpsies.com/
  - Téléchargé du site Trégor Bicyclette

### OsmAnd – ouvrir le fichier GPX

- La solution la plus simple est de s'envoyer par mail le fichier GPX et, sur son téléphone, de l'enregistrer.
- Ensuite, en ouvrant le fichier téléchargé, il s'affiche directement dans OsmAnd.

### OsmAnd – afficher le tracé

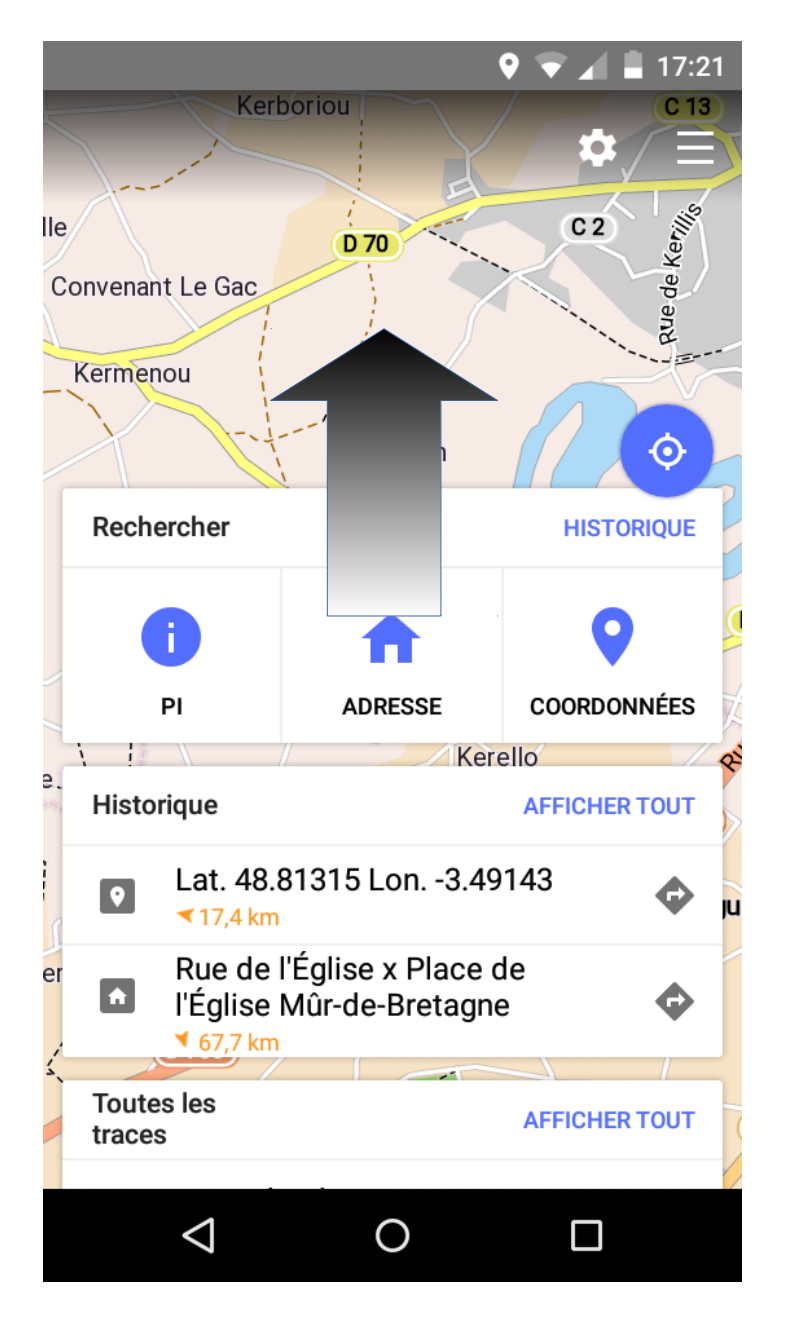

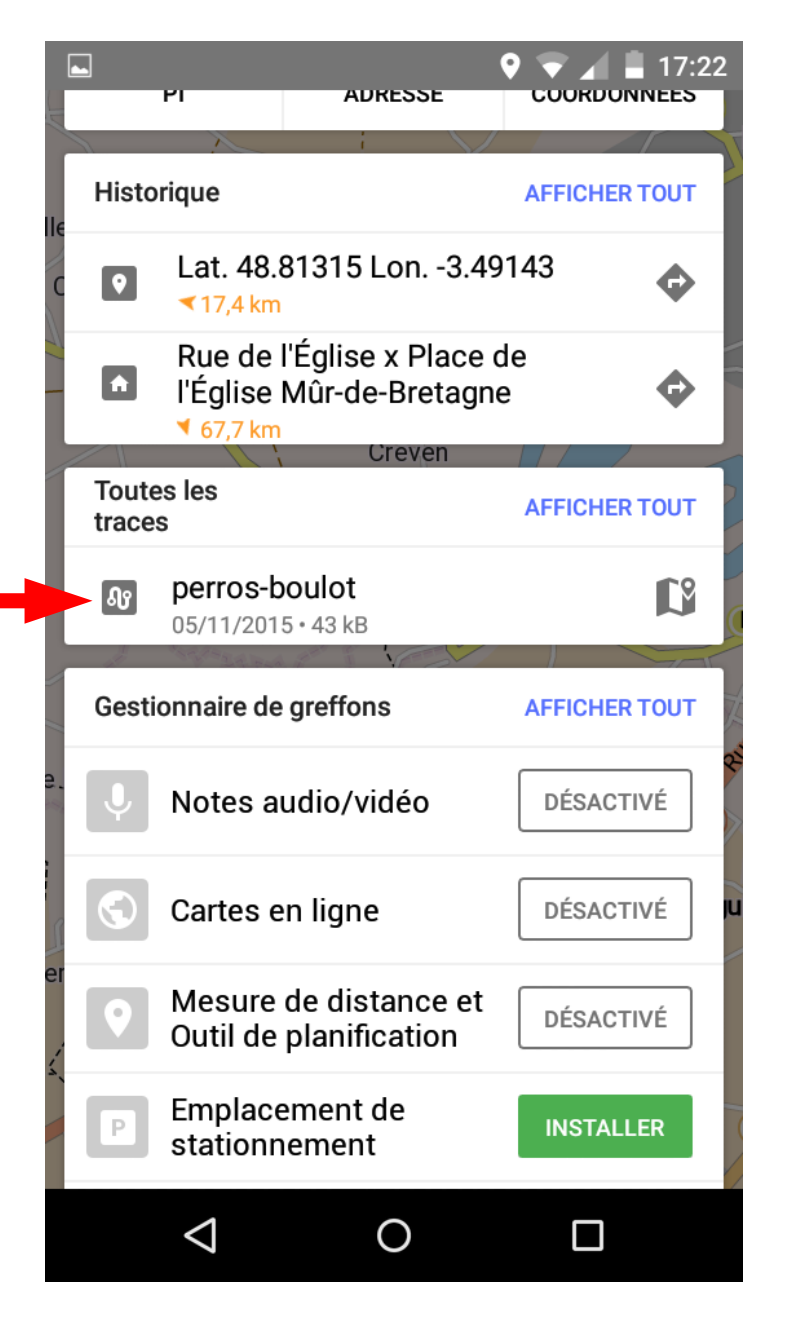

### OsmAnd – afficher le tracé

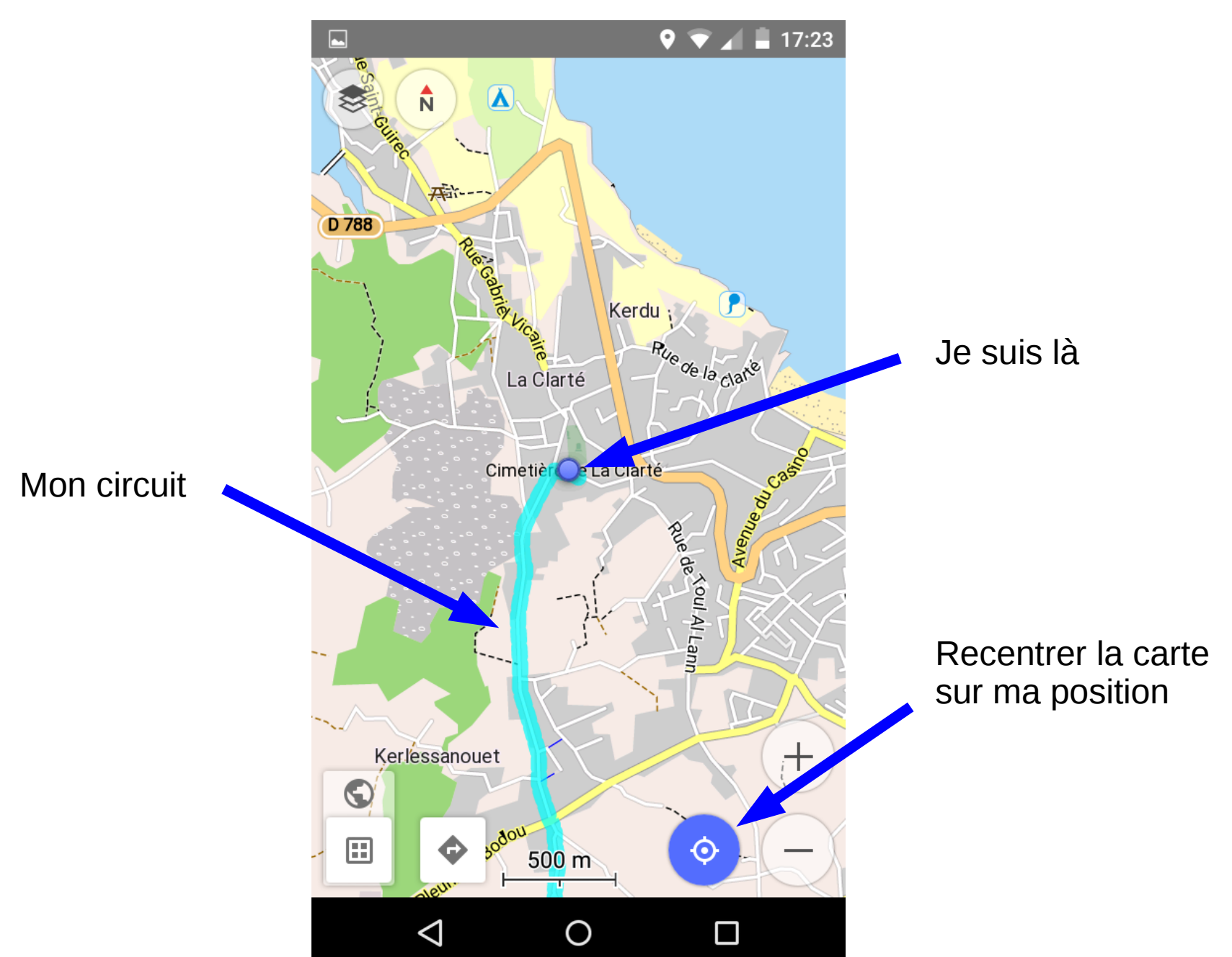

## Conclusion

### Quelle application choisir ?

ViewRanger :

simplicité de la chaîne complète si on veut créer son propre tracé
 peu de contrôle des fonds de cartes en mode « offline »
 rendu du circuit sur la carte assez moyen (avis perso)
 OsmAnd :

- La solution idéale si vous souhaitez juste affiche un GPX téléchargé du site web Trébi (ou ailleurs).
- Ne permet pas de créer manuellement son propre tracé
  - rendu nickel sur la carte
- Idéal pour le mode « offline » dans les zones à faible couverture réseau

Il existe de nombreuses autres applications, faites des essais !

### Trucs et astuces en vrac

- Désactiver le code ou schéma de déblocage de l'écran pendant la balade
- Avoir le téléphone accessible et protégé sur le vélo :
  - Pochette spéciale sur le guidon
  - Pochette à avoir autour du cou
- Dans les paramètres du téléphone, location, activer le mode « haute précision »
- Activer la data mobile et le WiFi, augmente fortement la rapidité et la précision de localisation

### Cartes OSM en illimité

Les astuces d'oncle Joël pour contourner la limite de 8 téléchargements (de la version gratuire d'OsmAnd) et télécharger plus facilement (de son PC) :

- Sur le site http://download.osmand.net/list.php, on peut télécharger directement les cartes OSM.
- Après téléchargement (lent) il faut renommer chaque fichier téléchargé en \*.zip et après dézippage lui retirer \_2 à la fin de son nom.
- Les cartes sont à placer dans le dossier osmand du téléphone.